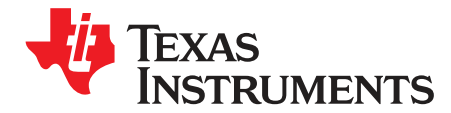

# bq27320EVM-766 Evaluation Module

This evaluation module (EVM) is a complete evaluation system for the bq27320. This EVM includes one bq27320 circuit module, an external current sense resistor. A separate orderable EV2300 or EV2400 PC interface board for gas gauge along with a PC USB cable, and Microsoft® Windows® based PC software is needed when using this EVM. The circuit module includes one bq27320 integrated circuit and all other onboard components necessary to monitor and predict capacity for a system-side or removable battery pack fuel-gauge solution. With the EV2300 or EV2400, users can:

- Read the bq27320 data registers
- Program the chipset for different configurations
- · Log cycling data for further evaluation
- Evaluate the overall functionality under different charge and discharge conditions

#### Contents

| 1 | Featu  | res                                                       | 2   |
|---|--------|-----------------------------------------------------------|-----|
|   | 1.1    | Kit Contents                                              | 2   |
|   | 1.2    | Ordering Information                                      | 2   |
|   | 1.3    | bq27320 Circuits Module Performance Specification Summary | . 2 |
| 2 | bq273  | 20EVM Quick Start Guide                                   | 3   |
|   | 2.1    | Items Needed for EVM Setup and Evaluation                 | 3   |
|   | 2.2    | System Requirements                                       | 3   |
|   | 2.3    | Software Installation                                     | 3   |
|   | 2.4    | Troubleshooting Unexpected Dialog Boxes                   | 3   |
|   | 2.5    | EVM Connections                                           | 3   |
|   | 2.6    | PC Interface Connection                                   | 5   |
| 3 | Opera  | tion                                                      | 6   |
|   | 3.1    | Starting the Program                                      | 6   |
|   | 3.2    | Setting Programmable bq27320 Options                      | 7   |
|   | 3.3    | Calibration                                               | 8   |
|   | 3.4    | Setting the CEDV Parameters                               | 9   |
| 4 | Circui | t Module Physical Layout, Bill of Materials and Schematic | 10  |
|   | 4.1    | Board Layout                                              | 10  |
|   | 4.2    | Bill of Materials                                         | 13  |
|   | 4.3    | Schematic                                                 | 14  |
| 5 | Relate | ed Documentation from Texas Instruments                   | 15  |

#### List of Figures

| 1               | bq27320 Circuit Module Connection to Pack and System Load/Charger | 4  |
|-----------------|-------------------------------------------------------------------|----|
| 2               | Registers Screen                                                  | 6  |
| 3               | Data Memory Screen                                                | 7  |
| 4               | Calibration Screen                                                | 8  |
| 5               | CEDV Coefficients Calculation Flow                                | 9  |
| 6               | Top Silkscreen                                                    | 10 |
| 7               | Top Layer                                                         | 10 |
| 8               | Inner Layer 1                                                     | 11 |
| 9               | Inner Layer 2                                                     | 11 |
| Microsoft, Wind | ows are registered trademarks of Microsoft Corporation.           |    |

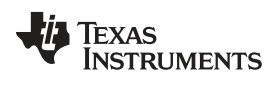

| eatures |  |  |
|---------|--|--|

| ures | www.ti.c             | com |
|------|----------------------|-----|
| 10   | Bottom Layer         | 12  |
| 11   | bq27320EVM Schematic | 14  |
|      |                      |     |

# List of Tables

| 1 | Ordering Information                           | 2  |
|---|------------------------------------------------|----|
| 2 | Performance Specification Summary              | 2  |
| 3 | EVM Pins Descriptions                          | 4  |
| 4 | Circuit Module to EV2300 or EV2400 Connections | 5  |
| 5 | bq27320EVM-766 Bill of Materials               | 13 |

#### 1 **Features**

This EVM has the following features:

- Complete evaluation system for the bq27320 CEDV gas gauge •
- Populated circuit module for quick setup ٠
- Personal computer (PC) software and interface board for easy evaluation •
- Software allows data logging for system analysis •

#### 1.1 Kit Contents

This EVM kit contains the following:

bq27320 circuit module (PWR766)

This EVM is used for the evaluation of the bq27320 device. Visit the product web folder at www.ti.com to properly configure the bq27320.

# 1.2 Ordering Information

Table 1 lists the EVM ordering information.

### **Table 1. Ordering Information**

| Part Number | EVM Part Number | Configuration | Chemistry |
|-------------|-----------------|---------------|-----------|
| bq27320     | bq27320EVM-766  | 1-series cell | Li-ion    |

#### 1.3 bq27320 Circuits Module Performance Specification Summary

Table 2 summarizes the performance specifications of the bq27320 circuit module.

### **Table 2. Performance Specification Summary**

| Specification                | Min | Тур | Max | Units |
|------------------------------|-----|-----|-----|-------|
| Input Voltage Pack+ to Pack- | 2.8 | 3.6 | 4.5 | V     |

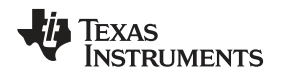

# 2 bq27320EVM Quick Start Guide

This section provides the step-by-step procedures required to take a new EVM and configure it for operation in a laboratory environment.

# 2.1 Items Needed for EVM Setup and Evaluation

The following items are required for setup and evaluation of the EVM:

- bq27320 circuit module
- EV2300 or EV2400 communications interface adapter
- · USB cable to the communications interface adapter to the computer
- · Computer setup with Windows XP or higher operating system
- Access to the internet to download bqStudio software setup program
- DC power supply capable of supplying 4.5 V and 2 A. (Constant current and constant voltage capability is desirable.)

# 2.2 System Requirements

The bqStudio software requires Windows XP or later. Using later versions of the Windows operating system can cause issues with the USB driver support. The EV2300 USB drivers have been tested for Windows 98SE, but no assurance is made for problem-free operation with specific system configurations.

# 2.3 Software Installation

Find the latest software version of bqStudio on <a href="http://www.ti.com/tool/bqstudio">http://www.ti.com/tool/bqstudio</a>. Search by part number for bq27320 to access the tool folder for the device. Use the following steps to install the bq27320 bqStudio software:

- 1. Ensure that the EV2300 or EV2400 is not connected to the personal computer (PC) through the USB cable before starting this procedure.
- 2. Open the archive containing the installation package, and copy its contents into a temporary directory.
- 3. Open the bqStudio installer file that was downloaded from the TI Web site.
- 4. Follow the on-screen instructions until completing the software installation.
- 5. Before starting the evaluation software, connect the EV2300 or EV2400 to the computer using the USB cable.
- 6. If EV2300 is connected, wait until the system prompt *New Hardware Found* appears. Choose *Select Location Manually*, and use the **Browse** button to point to the TIUSBWin2K-XP-1 subdirectory.
- 7. Answer **Continue** to the warning that drivers are not certified with Microsoft.
- 8. If the EV2300 is connected, after the previous installation finishes, another system prompt *New Hardware Found* appears. Repeat steps 1 through 5, but specify the directory as TIUSBWin2K-XP-2.
- 9. Answer **Continue** to the warning that drivers are not certified with Microsoft. Driver installation is now finished.
- 10. For the EV2400, the driver should be installed along with software installation.

# 2.4 Troubleshooting Unexpected Dialog Boxes

Log in as administrator before downloading the files. The driver is not signed, so the administrator must allow installation of unsigned drivers in the operating system. If using Windows 7, install the software with administrator privileges.

# 2.5 EVM Connections

The bq27320 evaluation system comprises three hardware components: the bq27320 circuit module, the EV2300 or EV2400 PC interface board, and the PC.

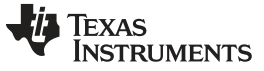

### 2.5.1 Connecting the bq27320 Circuit Module to a Battery Pack

Figure 1 illustrates the device connection to a battery and system load and charger.

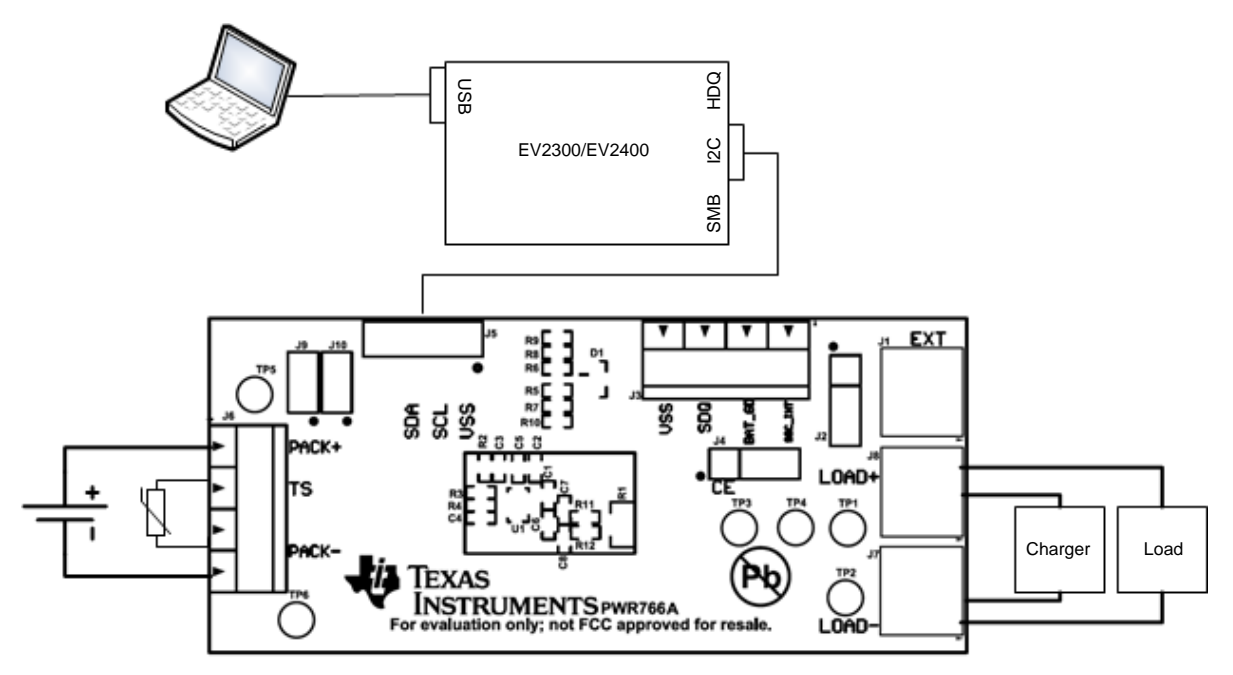

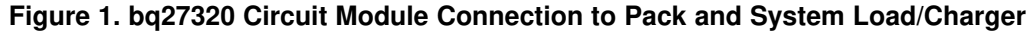

## 2.5.2 Circuit Module Connections

Contacts on the circuit module provide the following connections:

- Direct connection to the battery pack (J6): PACK+/PACK-
- · Charger and load connection (J7 and J8): LOAD+ and LOAD-
- I2C communication port (J5): SDA, SCL, and VSS
- Signal outputs (J3): SOC\_INT, SDQ and BAT\_GD
- External power connection (J1): EXT

### 2.5.3 Pin Description

Table 3 lists the EVM pins and their descriptions.

#### **Table 3. EVM Pins Descriptions**

| Pin Name | Description                                                        |
|----------|--------------------------------------------------------------------|
| PACK+    | Pack positive terminal                                             |
| PACK-    | Pack negative terminal                                             |
| TS       | Pack thermistor connection                                         |
| SDA      | I2C communication data line                                        |
| SCL      | I2C communication clock line                                       |
| BAT_GD   | Battery Good push-pull indicator output                            |
| SOC_INT  | SOC state interrupts output                                        |
| SDQ      | Communication interface to authentication ID IC using SDQ protocol |
| CE       | Chip enable                                                        |
| EXT      | External supply connection                                         |
| LOAD+    | High potential of load or charger connection                       |
| LOAD-    | Low potential of load or charger connection                        |

#### bq27320EVM Quick Start Guide

# 2.6 PC Interface Connection

The following steps configure the hardware for interface to the PC:

- 1. Connect the bq27320-based EVM to the EV2300 or EV2400 using wire leads as shown in Table 4.
- 2. Connect the PC USB cable to the EV2300 or EV2400 and the PC USB port.

# Table 4. Circuit Module to EV2300 or EV2400 Connections

| bq27320EVM | EV2300 | EV2400 |
|------------|--------|--------|
| SDA        | SDA    | SDA    |
| SCL        | SCL    | SCL    |
| VSS        | GND    | GND    |
| J9         | Short  | Open   |
| J10        | Short  | Open   |

The bq27320EVM-766 is now set up for operation.

TEXAS INSTRUMENTS

www.ti.com

Operation

### 3 Operation

This section details the operation of the bq27320 bqStudio software.

# 3.1 Starting the Program

With the EV2300 or EV2400 and the bq27320EVM connected to the computer, run bqStudio from the Desktop or installation directory. The window consists of a tools panel at the top and other child windows that can be hidden, docked in various positions, or allowed to float as separate windows. When bqStudio first starts up, the *DashBoard*, the *Registers*, and *Commands* windows should be open (Figure 2). Additional windows can be added by clicking the corresponding icons in the tools panel at the top of the main window.

Clicking the **Scan** (continuous scan) or **Refresh** (single time scan) buttons updates the data in the *Registers* and *Data Memory* windows.

The logging function in bqStudio logs selected Data Registers last received from the bq27320. Enable this function by clicking the **Start Log** button. The default elapsed interval is 4000 milliseconds, to change this interval, go to *Windows*, select *Preferences*, choose *Registers*, and change the Scan/Log Interval from 4000 to 1000 milliseconds. There is no need to log faster than 1 second as the gauge will not update the registers faster than 1 second.

| DashBoard<br>o Refresh ts ON. Check<br>tudio Version: 1.3.45<br>EV<br>Ve<br>United States of the second second                                                                                                    | Image: Constraint of the second second sec                                                                                                    | Cegisters Cegisters Cegis | Data Mr     To Empty pacity apacity ent | lemory | Value<br>0<br>65535<br>22.2<br>3946<br>0<br>1456<br>2200 | Units<br>mA<br>min<br>degC<br>mV<br>mA<br>mAh<br>mAh | Name<br>Standby<br>Max Load<br>Max Load<br>Average<br>Internal T<br>Cycle Co<br>Delate o   | Time to Empty<br>d Current<br>d Time to Empty<br>Power<br>emperature<br>unt  |          | Value<br>8736<br>-500<br>175<br>0<br>22.2<br>0 | Scan Refresh                            | Comma<br>Comma<br>BC<br>CC<br>CC<br>CC<br>CC<br>CC<br>CC<br>CC<br>CC<br>CC<br>CC<br>CC<br>CC | XARD_OFFS<br>DARD_OFFSE<br>CC_OFFSET_S:<br>OCV_CMD<br>3AT_INSER<br>AT_REMOV |
|----------------------------------------------------------------------------------------------------|----------------------------------------------------------------------------------------------------|----------------------------------------------------------------------------------------------------|-----------------------------------------|--------|----------------------------------------------------------|------------------------------------------------------|--------------------------------------------------------------------------------------------|------------------------------------------------------------------------------|----------|------------------------------------------------|-----------------------------------------|----------------------------------------------------------------------------------------------|-----------------------------------------------------------------------------|
| o Refresh is ON Click<br>tudio Version: 1.3.45<br>Ve<br>Ve<br>Ut<br>Ut<br>Ut<br>Ut<br>Ut<br>Ut<br>Ut<br>Ut<br>Ut<br>Ut<br>Ut<br>Ut<br>Ut                                                                                                    | <b>EV2300</b><br>(ersion:3.1r<br>C<br>(200,08<br>(ersion:3.2)<br>(200,08<br>(ersion:3.2)<br>(200,08<br>(ersion:3.2)<br>(200,08<br>(ersion:3.2)<br>(200,08)<br>(200,08)<br>(20 | Registers Registers Registers At Rate At Rate Time T Tomperature Voltage Current Remaining Cay Full charge Curr Average Time Average Time Average Time Average Time                                                                                                    | To Empty<br>pacity<br>apacity<br>ent    |        | Value<br>0<br>65535<br>22.2<br>3946<br>0<br>1458<br>2200 | Units<br>mA<br>min<br>degC<br>mV<br>mA<br>mAh<br>mAh | Name<br>Max Standby<br>Max Load<br>Average<br>Internal T<br>Cycle CO                       | Time to Empty<br>d Current<br>d Time to Empty<br>Power<br>Temperature<br>unt |          | Value<br>8736<br>-500<br>175<br>0<br>22.2<br>0 | Scan Refresh                            | Comma<br>BC<br>CCC                                                                           | ARD_OFFS<br>CC_OFFSET_S<br>OFFSET_S<br>OCV_CMD<br>BAT_INSER<br>AT_REMOV     |
| Eve<br>Ve<br>Ve<br>Dig<br>Dig<br>Dig<br>Dig<br>Dig<br>Dig<br>Dig<br>Dig                                                                                                    | EV2300<br>(ersion:3.1r<br>C<br>200_0.08<br>ddr. 0xAA<br>.22 degC                                                                                                    | Registers Name At Rate At Rate At Rate Temperature Current Remaining Cay Full charge Curr Average Time Average Time Average Time Average Time                                                                                                    | To Empty<br>pacity<br>apacity<br>ent    |        | Value<br>0<br>65535<br>22.2<br>3946<br>0<br>1456<br>2200 | Units<br>mA<br>min<br>degC<br>mV<br>mA<br>mAh<br>mAh | Name<br>Standby<br>Max Load<br>Max Load<br>Average<br>Internal T<br>Cycle Co               | Time to Empty<br>d Current<br>d Time to Empty<br>Power<br>Temperature<br>unt |          | Value<br>8736<br>-500<br>175<br>0<br>22.2<br>0 | Units<br>min<br>mA<br>min<br>cW<br>degC | BC<br>CC<br>E<br>B                                                                           | DARD_OFFS<br>CC_OFFSE<br>_OFFSET_S<br>OCV_CMD<br>3AT_INSER<br>AT_REMO       |
| Ve<br>Ve<br>Ve<br>Ve<br>Ve<br>Ve<br>Ve<br>Ve<br>Ve                                                                                                    | EV2300<br>(ersion:3.1r<br>C<br>127320<br>120.0.08<br>ddr: 0xAA<br>2.2 degC                                                                                                    | Name<br>At Rate<br>At Rate Time T<br>Workage<br>Current<br>Remaining Cay<br>Average Curr<br>Average Time<br>Average Time                                                                                                    | To Empty<br>pacity<br>apacity<br>ent    |        | Value<br>0<br>65535<br>22.2<br>3946<br>0<br>1456<br>2200 | Units<br>mA<br>min<br>degC<br>mV<br>mA<br>mAh<br>mAh | Name<br>Standby<br>Max Load<br>Max Load<br>Average<br>Internal T<br>Cycle Co<br>Deletive 9 | Time to Empty<br>d Current<br>d Time to Empty<br>Power<br>femperature<br>unt |          | Value<br>8736<br>-500<br>175<br>0<br>22.2<br>0 | Units<br>min<br>mA<br>min<br>cW<br>degC |                                                                                              | CC_OFFSET_S<br>_OFFSET_S<br>OCV_CMI<br>3AT_INSEF<br>AT_REMO                 |
| Ve<br>Ve<br>Ve<br>Ve<br>Ve<br>Ve<br>Ve<br>Ve<br>Ve<br>Ve<br>Ve<br>Ve<br>Ve<br>V                                                                                                    | rersion:3.1r<br>C<br><b>127320</b><br>S20_0_08<br>ddr: 0xAA<br>2.2 degC                                                                                                    | Name<br>At Rate<br>At Rate Time T<br>Temperature<br>Current<br>Remaining Cap<br>Full charge Can<br>Average Time<br>Average Time                                                                                                    | To Empty<br>pacity<br>apacity<br>rent   |        | Value<br>0<br>65535<br>22.2<br>3946<br>0<br>1456<br>2200 | Units<br>mA<br>min<br>degC<br>mV<br>mA<br>mAh<br>mAh | Name<br>Standby<br>Max Load<br>Average<br>Internal T<br>Cycle Co                           | Time to Empty<br>d Current<br>d Time to Empty<br>Power<br>Temperature<br>unt |          | Value<br>8736<br>-500<br>175<br>0<br>22.2<br>0 | Units<br>min<br>mA<br>min<br>cW<br>degC |                                                                                              | _OFFSET_<br>OCV_CM<br>3AT_INSEI<br>AT_REMC                                  |
| Lice<br>Lice<br>L | C<br><b>q27320</b><br>i20_0_08<br>ddr: 0xAA<br>i.2 degC                                                                                                    | At Rate<br>At Rate Time T<br>Temperature<br>Voltage<br>Current<br>Remaining Cap<br>Full charge Ca<br>Average Current<br>Average Time                                                                                                    | To Empty<br>pacity<br>apacity<br>ent    |        | 0<br>65535<br>22.2<br>3946<br>0<br>1456<br>2200          | mA<br>min<br>degC<br>mV<br>mA<br>mAh                 | Standby<br>Max Load<br>Max Load<br>Average<br>Internal T<br>Cycle Co                       | Time to Empty<br>d Current<br>d Time to Empty<br>Power<br>emperature<br>unt  |          | 8736<br>-500<br>175<br>0<br>22.2<br>0          | min<br>mA<br>min<br>cW<br>degC          |                                                                                              | OCV_CM<br>3AT_INSE<br>AT_REMC                                               |
| Lice                                                                                                    | C<br><b>q27320</b><br>320_0_08<br>ddr: 0xAA<br>2.2 degC                                                                                                    | At Rate Time T<br>Temperature<br>Voltage<br>Current<br>Remaining Cap<br>Full charge Ca<br>Average Time<br>Average Time                                                                                                    | To Empty<br>pacity<br>apacity<br>ent    |        | 65535<br>22.2<br>3946<br>0<br>1456<br>2200               | min<br>degC<br>mV<br>mA<br>mAh<br>mAh                | Max Load<br>Max Load<br>Average<br>Internal T<br>Cycle Co                                  | d Current<br>d Time to Empty<br>Power<br>emperature<br>unt                   |          | -500<br>175<br>0<br>22.2<br>0                  | mA<br>min<br>cW<br>degC                 | B                                                                                            | BAT_INSE                                                                    |
| ↓↑ I2C<br>↓↑ I2C<br>032<br>Add<br>22.1                                                                                                    | C<br><b>q27320</b><br>320_0_08<br>ddr: 0xAA<br>2.2 degC                                                                                                    | Voltage<br>Voltage<br>Current<br>Remaining Cap<br>Full charge Ca<br>Average Curre<br>Average Time<br>Average Time                                                                                                    | pacity<br>apacity<br>ent                |        | 22.2<br>3946<br>0<br>1456<br>2200                        | degC<br>mV<br>mA<br>mAh<br>mAh                       | Average<br>Internal T<br>Cycle Co                                                          | e Time to Empty<br>Power<br>emperature<br>unt                                |          | 175<br>0<br>22.2<br>0                          | cW<br>degC                              | ✓ E                                                                                          | BAT_INSE                                                                    |
|                                                                                                    | <b>q27320</b><br>320_0_08<br>ddr: 0xAA<br>2.2 degC                                                                                                    | Current<br>Remaining Car<br>Full charge Car<br>Average Current<br>Average Time                                                                                                    | pacity<br>apacity<br>ent                |        | 0<br>1456<br>2200                                        | mA<br>mAh<br>mAh                                     | Cycle Co                                                                                   | emperature<br>unt                                                            |          | 22.2<br>0                                      | degC                                    | 🖉 🖉 B.                                                                                       | AT_REMO                                                                     |
| bq2           032           Add           22.3                                                                                                    | <b>q27320</b><br>320_0_08<br>ddr: 0xAA<br>2.2 degC                                                                                                    | Full charge Ca<br>Average Ca<br>Average Curro<br>Average Time                                                                                                    | pacity<br>apacity<br>rent               |        | 1456<br>2200                                             | mAh<br>mAh                                           | Cycle Co                                                                                   | unt                                                                          |          | 0                                              | -                                       |                                                                                              |                                                                             |
| bg2           032           Add           22.3                                                                                                    | <b>q27320</b><br>320_0_08<br>ddr: 0xAA<br>2.2 degC                                                                                                    | Full charge Ca<br>Average Curro<br>Average Time<br>Average Time                                                                                                    | apacity<br>rent                         |        | 2200                                                     | mAh                                                  | Delative                                                                                   |                                                                              |          |                                                |                                         | 2 CE-                                                                                        | T HIRERN                                                                    |
| Adi     22.3                                                                                                    | <b>q27320</b><br>320_0_08<br>ddr: 0xAA<br>2.2 degC                                                                                                    | Average Curro<br>Average Time                                                                                                    | ent<br>to County                        |        |                                                          |                                                      | in iterative t                                                                             | State of Charge                                                              |          | 67                                             | %                                       |                                                                                              | -indered                                                                    |
| Add 22.1                                                                                                    | 20_0_08<br>ddr: 0xAA<br>2.2 degC                                                                                                    | Average Time                                                                                                    |                                         |        | 0                                                        | mA                                                   | State of H                                                                                 | Health                                                                       |          | 100                                            | %                                       | CLE/                                                                                         | AR_HIBEF                                                                    |
| 22.3                                                                                                    | 2.2 degC                                                                                                    | CTCLUC .                                                                                                    | to Empty                                |        | 65535                                                    | min                                                  | Charging                                                                                   | Current                                                                      |          | 4200                                           | mV                                      | × S                                                                                          | ET_SNOC                                                                     |
|                                                                                                    | 1.01.110/14 <b>.0</b> 000                                                                                                    | Standby Curre                                                                                                    | ent                                     |        | -10                                                      | mA                                                   | CEDV Re                                                                                    | emCap                                                                        |          | 1456                                           | mV                                      |                                                                                              |                                                                             |
| -                                                                                                    |                                                                                                    |                                                                                                    |                                         |        |                                                          |                                                      | EDV Three                                                                                  | eshold                                                                       |          | 0                                              | mV                                      |                                                                                              | DAN_SING                                                                    |
| and the second second se                                                                                                    |                                                                                                    |                                                                                                    |                                         |        |                                                          |                                                      |                                                                                            |                                                                              |          |                                                |                                         |                                                                                              | SEAL                                                                        |
|                                                                                                    |                                                                                                    | Bit Registers                                                                                                    |                                         |        |                                                          |                                                      |                                                                                            |                                                                              |          |                                                |                                         | Log Panel                                                                                    | Clear                                                                       |
| 67%                                                                                                    |                                                                                                    | Name                                                                                                    | Value                                   | Bit7   | Bit6                                                     | Bit5                                                 | Bit4                                                                                       | Bit3                                                                         | Bit2     | Bit1                                           | Bit0                                    | Transacti                                                                                    | on Log                                                                      |
|                                                                                                    |                                                                                                    | Control (high)                                                                                                    | 0x0000                                  | RSVD   | RSVD                                                     | RSVD                                                 | RSVD                                                                                       | RSVD                                                                         | RSVD     | RSVD                                           | RSVD                                    | Name                                                                                         | Cmd                                                                         |
|                                                                                                    |                                                                                                    | Control (low)                                                                                                    |                                         | RSVD   | RSVD                                                     | CCA                                                  | BCA                                                                                        | SNOOZE                                                                       | BATT_ID1 | BATT_ID0                                       | HIBERNATE                               | RESET                                                                                        | 0x41                                                                        |
|                                                                                                    |                                                                                                    | Battery Stat                                                                                                    | 00000                                   | PSVD   | TCA                                                      | OCVFAIL                                              | AUTH OD                                                                                    | BATTOPES                                                                     | TDA      | SVSDIAN                                        | DSC                                     |                                                                                              |                                                                             |
| 1000                                                                                                    |                                                                                                    | Operation S                                                                                                    | 0x0002                                  | RSVD   | RSVD                                                     | RSVD                                                 | RSVD                                                                                       | RSVD                                                                         | RSVD     | RSVD                                           | RSVD                                    |                                                                                              |                                                                             |
| 0 /-                                                                                                    |                                                                                                    | Operation S                                                                                                    |                                         | RSVD   | SMTH                                                     | INITCOMP                                             | VDQ                                                                                        | EDV2                                                                         | SEC1     | SECO                                           | CALMD                                   |                                                                                              |                                                                             |
| 2000 2000                                                                                                    |                                                                                                    | Gauging Sta                                                                                                    | 0x40                                    | VDQ    | EDV2                                                     | EDV1                                                 | RSVD                                                                                       | RSVD                                                                         | RSVD     | OCVFR                                          | REST                                    |                                                                                              |                                                                             |
| 0                                                                                                    |                                                                                                    | Gauging Sta                                                                                                    | -                                       | CF     | DSG                                                      | EDV                                                  | RSVD                                                                                       | TC                                                                           | TD       | FC                                             | FD                                      |                                                                                              |                                                                             |
|                                                                                                    |                                                                                                    |                                                                                                    |                                         |        |                                                          |                                                      |                                                                                            |                                                                              |          |                                                |                                         |                                                                                              |                                                                             |
|                                                                                                    |                                                                                                    |                                                                                                    |                                         |        |                                                          |                                                      |                                                                                            |                                                                              |          |                                                |                                         |                                                                                              |                                                                             |

Figure 2. Registers Screen

The bq27320 comes configured per the default settings detailed in the bq27320 technical reference manual (TRM) (<u>SLUUBE6</u>). Ensure that the settings are correctly changed to match pack and application for the bq27320 solution being evaluated.

**IMPORTANT:** The correct setting of these options is essential for the best performance. Configure the settings using the *Data Memory* window (Figure 3).

| View Window Help            |                 |                             |          |             |                  |               |           |
|-----------------------------|-----------------|-----------------------------|----------|-------------|------------------|---------------|-----------|
| 🚳 🛲 🧳                       | ids Calibratio  | n Advanced Comm             | Je Watch | Data Graph  | rrors            | 🖹 🔓 Battery N | lana      |
| DashBoard 🗸 🖓 🗖 🔘 🔞 Re      | gisters 🗢 Data  | Memory X                    |          |             | E                | - D) 💈 c 🕱    | -         |
| to Refresh is ON . Click to | Manani          | Filter/Search               | 12. Ta   | •           | <b>a</b> 0       | Comme         | - de      |
| Studio Version: 1.3.45      | a Memory        | Auto Export Exp             | ort Impo | ort Write_A | II Read All View | + Comma       | mus       |
|                             |                 |                             |          |             |                  | B             | OARD      |
| A Read                      | I/Write Data Me | mory Contents               |          |             |                  |               | Digitizes |
| EV2400                      | Culture         | Name                        | Priva    | Value       | Unit             | •             | CC_C      |
| Version:0                   | Calibration     | 4 Data                      |          |             | 1                | / / co        | OFF       |
| ×                           | onfiguration    | CC Gain                     |          | 9,999       | mOhm             |               | -         |
|                             | - 1             | CC Delta                    |          | 1.000       | mOhm             | 1             | OCV       |
| 12C                         | bystem Data     | CC Offset                   |          | -44.97      | mA               |               | BAT       |
|                             | Gas Gauging     | ADC I Offset                | Private  | 76          | mA               |               |           |
|                             |                 | Board Offset                |          | 0.03        | uA               | - E           | BAT_F     |
| <u>~</u>                    | Settings        | Internal Temperature Offset |          | 0           | degC             |               | ТНИ       |
| Dq2/320                     | OCV Table       | External Temperature Offset |          | 0           | degC             |               |           |
| Addr: 0xA                   | OCVIAble        | Pack VOffset                |          | -1          | mV               | CLE           | AR_H      |
| 24.2 degC                   | R_b Table       | ⊿ Temp Model                |          |             |                  |               | CET C     |
| <b>v</b>                    | 1               | Int Coeff 1                 |          | 0           | num              |               | DE1_D     |
|                             | Authenticate    | Int Coeff 2                 |          | 0           | num              | Jan C         |           |
|                             |                 | Int Coeff 3                 |          | -12324      | num              | Panel         | lear L    |
| 3927 mV                     |                 | Int Coeff 4                 |          | 613.1       | degK             | Transact      | ionl      |
| 67%                         |                 | Int Min AD                  |          | 0           | -                | N             | IOIT L    |
|                             |                 | Int Max Temp                |          | 6131        | 0.1degK          | Name          | G         |
|                             |                 | Ext Coeff 1                 |          | -11130      | num              |               |           |
|                             |                 | Ext Coeff 2                 |          | 19142       | num              |               |           |
|                             |                 | Ext Coeff 3                 |          | -19262      | num              |               |           |
|                             |                 | Ext Coeff 4                 |          | 2820.3      | degK             |               |           |
| -2000 2000                  |                 | Ext Coeff 5                 |          | 89.2        | degK             |               |           |
| 0                           |                 | Ext Coeff b1                |          | 328         | num              |               |           |
|                             |                 | Ext Coeff b 2               |          | -605        | num              |               |           |
|                             |                 | Ext Coeff b 3               |          | -2443       | num              |               |           |
|                             |                 | Ext Coeff b 4               |          | 409.0       | degk             |               |           |
| III. K                      |                 | KCU                         |          | 11/03       | cnt              | • m           |           |

Figure 3. Data Memory Screen

To read all the data from the bq27320 non-volatile flash memory, click on the *Read All* button on the *Data Memory* window. Make sure the device is not sealed and in full access to read and write to the data memory. Clicking on a parameter is the first step for parameter updates and a window pops up providing details on the selected parameter. Next, enter the value in the value textbox and press **Enter**. After pressing **Enter**, bqStudio updates the selected parameter. Click the *Import* button in the *Data Memory* window to import an entire configuration from a specified \*.gg.csv file.

Save the configuration to a file by clicking the **Export** button in the *Data Memory* window and entering a file name. The configuration is saved to a \*.gg.csv file. The module calibration data is also held in the bq27320 data memory. If the *Gauge Dashboard* is not displaying any information, then the bq27320 may not be supported by the bqStudio version being used: a bqStudio upgrade may be required.

7

Copyright © 2016, Texas Instruments Incorporated

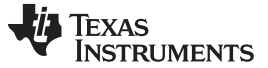

# 3.3 Calibration

The bq27320EVM must be calibrated to ensure accurate value reporting. Calibrate the EVM in the *Calibration* window in bqStudio (Figure 4).

| b Battery Management Studio (        | bqStudio ) 1.3.45                                                                                               |                             |
|--------------------------------------|----------------------------------------------------------------------------------------------------|-----------------------------|
| File View Window Help                |                                                                                                    |                             |
| Registers Data Memory C              | ommands Calibration Advanced Comm                                                                               | 🛱 🔓 Battery Mana            |
| 🖋 DashBoard 🗸 🖓 🗖                    | Registers Calibration 🛛                                                                                         |                             |
| Auto Refresh is ON - Click to        | Calibration                                                                                                    | Commands                    |
| bqStudio Version: 1.3.45             | Perform Calibration                                                                                             | BOARD_                      |
| EV2400<br>Version:0                  | Select the type of calibration to perform and enter the actual input parameters.                                | CC_OFFS                     |
| 12C                                  | Calibrate CC Offset                                                                                             | BAT IN                      |
| bo27320                              | Board Offset                                                                                                    | E BAT_RE                    |
| 0320_0_08<br>Addr: 0xAv<br>22.3 degC | Temperature     Internal Temp       Applied Temperature     Internal Temp       deg C     Calibrate Temperature | CLEAR_HI                    |
| 3913 mV<br>66%                       | Current<br>Applied Current<br>mA Calibrate Current                                                              | Transaction Log<br>Name Cmc |
| 1000 1000<br>2000 2000<br>0          | Voltage<br>Applied Voltage<br>mV Calibrate Voltage                                                              |                             |
| 4 <u> </u>                           | <u>C</u> alibrate Gas Gauge                                                                                     | + <u>(m)</u> +              |
|                                      | 🜵 Texas Instruments                                                                                             | 1971                        |

**Figure 4. Calibration Screen** 

Calibration consists of the following:

- CC Offset/Board Offset: Check Calibrate CC Offset and Calibrate Board Offset, then click the Calibrate Gas Gauge button to calibrate the Coulomb counter and board offsets. Ensure no current is flowing through the sense resistor during these steps. After a successful calibration, a green check mark shows next to the Calibrate Gas Gauge button.
- Current: Connect a 2-A load to LOAD+/LOAD- or a current source to LOAD-/PACK-. Ensure the measured current reported is negative, or else reverse the connections. Check **Calibrate Current** and enter the current into the textbox then click the **Calibrate Gas Gauge** button.
- Voltage: Apply a known DC voltage to PACK+/PACK- with no current flowing through the sense resistor. Check Calibrate Voltage and enter the voltage into the textbox then click the Calibrate Gas Gauge button.

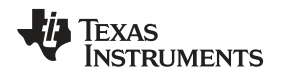

# 3.4 Setting the CEDV Parameters

TI provides an online gauging parameter calculator (GPC) for CEDV gauges tool (<u>www.ti.com/tool/GPCCEDV</u>) to evaluate the bq27320. After programming the design parameters to the gauge, use the EVM to obtain the experimental data needed to calculate the CEDV coefficients.

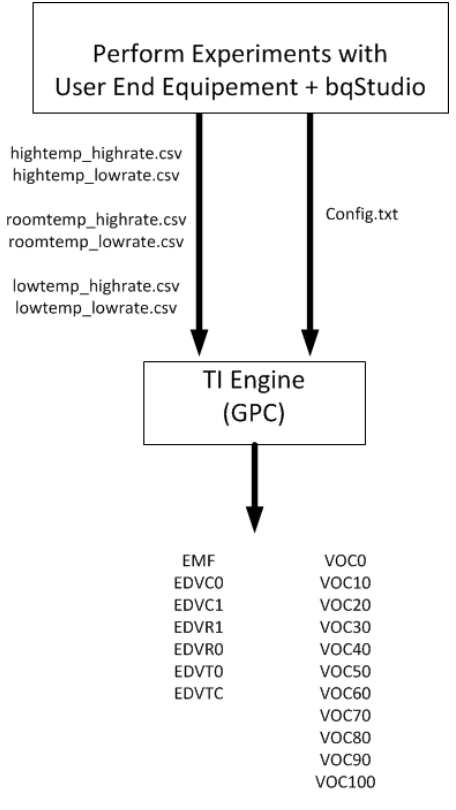

Figure 5. CEDV Coefficients Calculation Flow

The following items are required:

- bqStudio software
- bq27320EVM-766
- Power supply able to source/sink current. For example, a gauge development kit (GDK) or a Keithley sourcemeter. Alternatively, use a regular DC power supply and electronic load.

Refer to *Simple Guide to CEDV Data Collection for Gauging Parameter Calculator (GPC)* (<u>SLUUB45</u>) for a detailed explanation of the CEDV coefficients data collection process and GPC tool configuration.

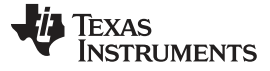

# 4 Circuit Module Physical Layout, Bill of Materials and Schematic

This section contains the board layout, bill of materials, and schematic for the bq27320 circuit module.

# 4.1 Board Layout

This section shows the printed circuit board (PCB) layers (Figure 7 through Figure 10), and assembly drawing (Figure 6) for the bq27320 module.

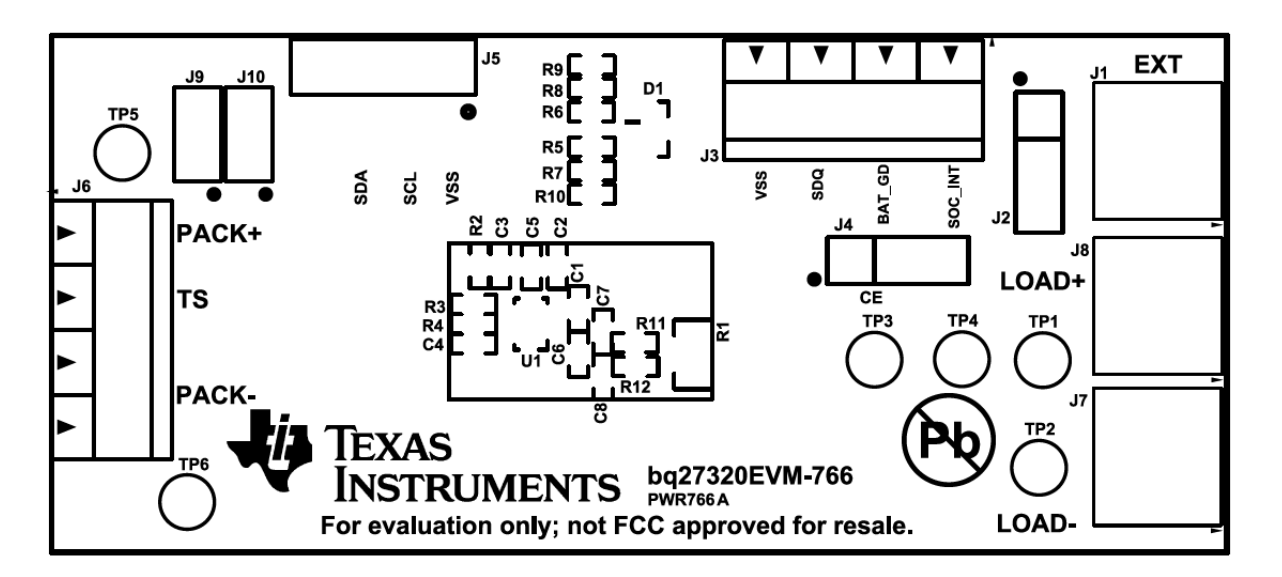

# Figure 6. Top Silkscreen

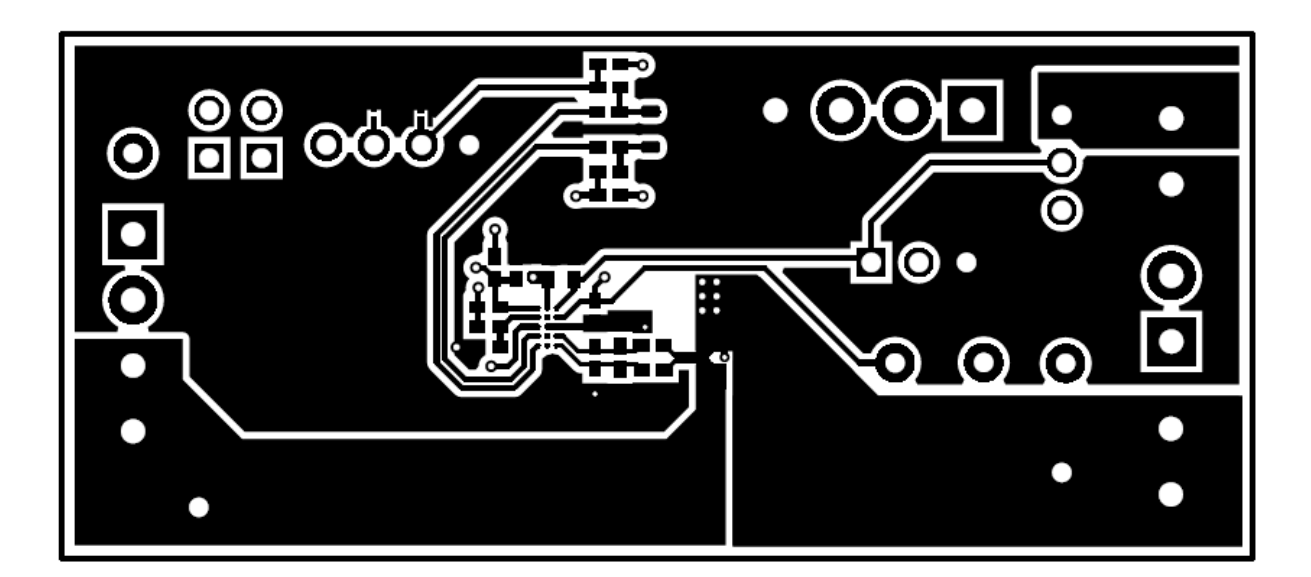

# Figure 7. Top Layer

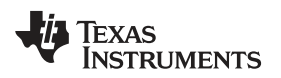

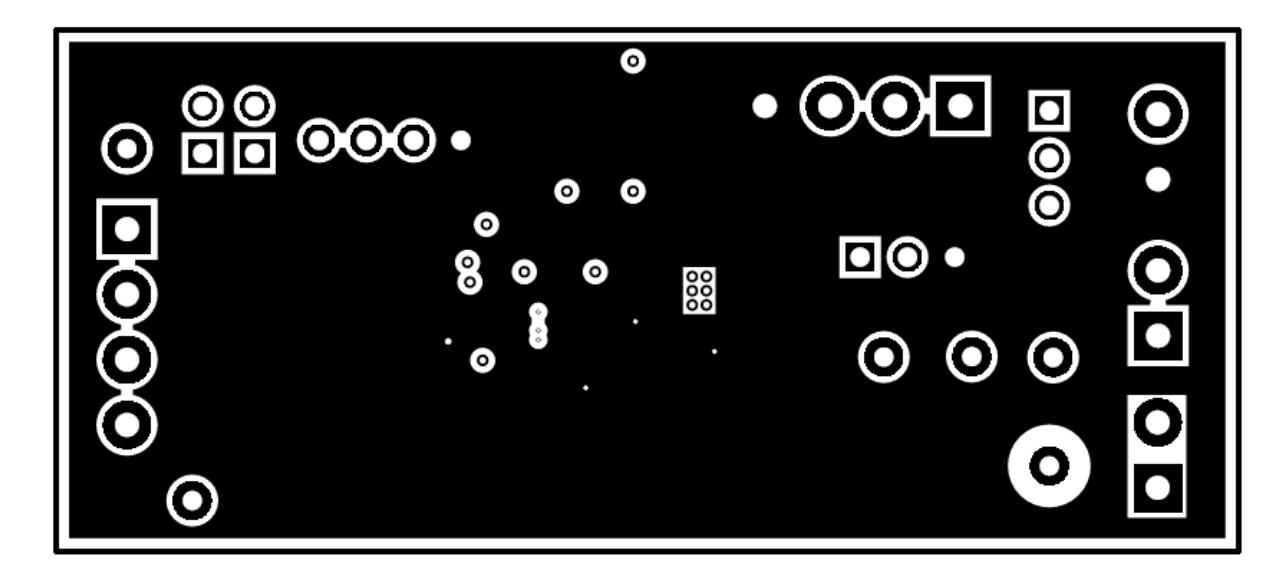

Figure 8. Inner Layer 1

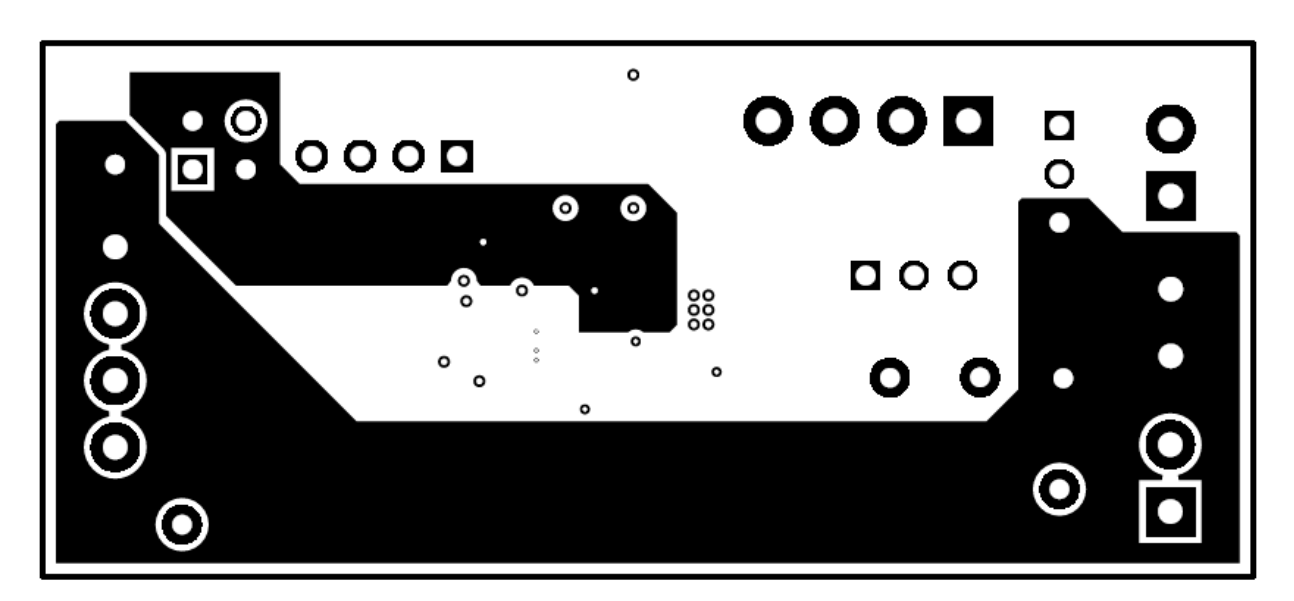

Figure 9. Inner Layer 2

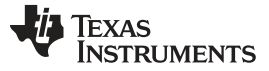

Circuit Module Physical Layout, Bill of Materials and Schematic

www.ti.com

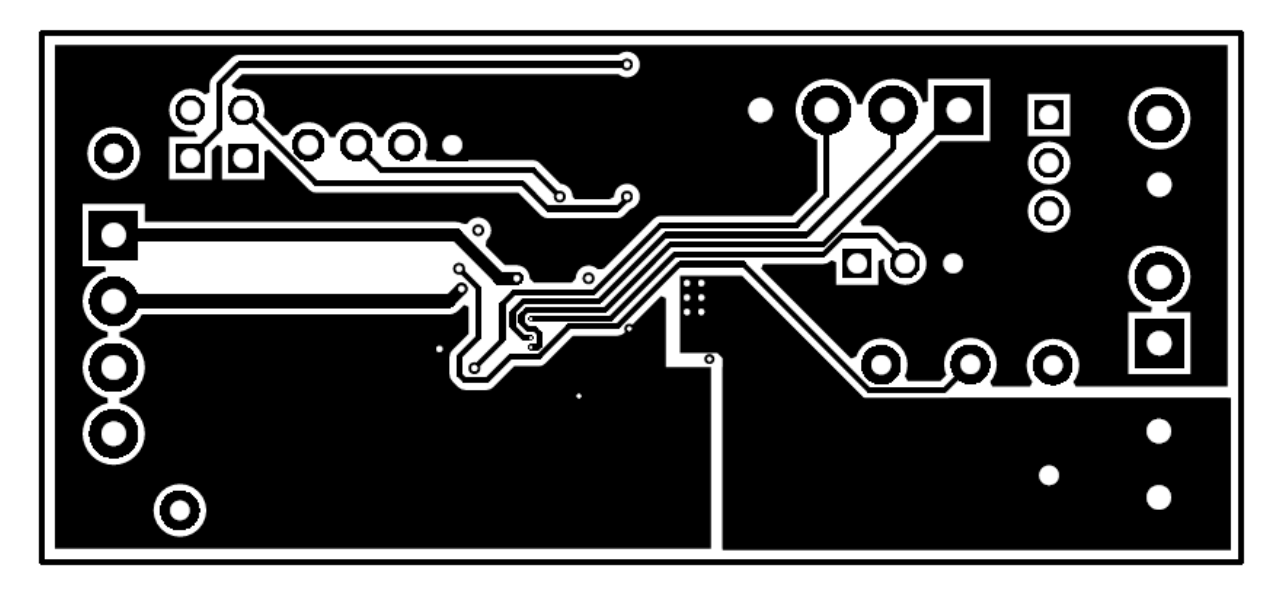

Figure 10. Bottom Layer

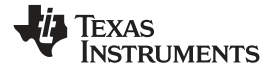

### Circuit Module Physical Layout, Bill of Materials and Schematic

# 4.2 Bill of Materials

Table 5 lists the BOM for this EVM.

| Designator                  | Qty | Value   | Description                                                | Footprint          | PartNumber         | Manufacturer                   |
|-----------------------------|-----|---------|------------------------------------------------------------|--------------------|--------------------|--------------------------------|
| PCB                         | 1   |         | Printed Circuit Board                                      |                    | PWR766             | Any                            |
| C1                          | 1   | 1uF     | CAP, CERM, 1 μF, 6.3 V, +/- 20%, X5R, 0402                 | 0402               | GRM152R60J105ME15D | Murata                         |
| C2, C4, C5, C6, C7,<br>C8   | 6   | 0.1uF   | CAP, CERM, 0.1 µF, 10 V, +/- 10%, X5R, 0402                | 0402               | GRM155R61A104KA01D | Murata                         |
| C3                          | 1   | 0.033uF | CAP, CERM, 0.033 μF, 10 V, +/- 10%, X7R, 0402              | 0402               | GRM155R71A333KA01D | Murata                         |
| D1                          | 1   | 5.6V    | Diode, Zener, 5.6 V, 300 mW, SOT-23                        | SOT-23             | AZ23C5V6-TP        | Micro Commercial<br>Components |
| J1                          | 1   |         | Terminal Block, 6A, 3.5mm Pitch, 2-Pos, TH                 | TERM_BLK_ED555-2DS | ED555/2DS          | On-Shore Technology            |
| J2, J4                      | 2   |         | Header, 100mil, 3x1, Tin, TH                               | CONN_PEC03SAAN     | PEC03SAAN          | Sullins Connector Solutions    |
| J3, J6                      | 2   |         | Terminal Block, 6A, 3.5mm Pitch, 4-Pos, TH                 | TERM_BLK_ED555-4DS | ED555/4DS          | On-Shore Technology            |
| J5                          | 1   |         | Header (friction lock), 100mil, 4x1, R/A, TH               | CONN_22-05-3041    | 22-05-3041         | Molex                          |
| J7                          | 1   |         | Terminal Block, 6A, 3.5mm Pitch, 2-Pos, TH                 | TERM_BLK_ED555-2DS | ED555/2DS          | On-Shore Technology            |
| J8                          | 1   |         | Terminal Block, 6A, 3.5mm Pitch, 2-Pos, TH                 | TERM_BLK_ED555-2DS | ED555/2DS          | On-Shore Technology            |
| J9, J10                     | 2   |         | Header, 100mil, 2x1, Tin, TH                               | CONN_PEC02SAAN     | PEC02SAAN          | Sullins Connector Solutions    |
| R1                          | 1   | 0.01    | RES, 0.01, 1%, 0.25 W, 0805                                | 0805_HV            | WSL0805R0100FEA18  | Vishay-Dale                    |
| R2                          | 1   | 1.8Meg  | RES, 1.8 M, 5%, 0.063 W, 0402                              | 0402               | CRCW04021M80JNED   | Vishay-Dale                    |
| R3                          | 1   | 18.2k   | RES, 18.2 k, 1%, 0.063 W, 0402                             | 0402               | CRCW040218K2FKED   | Vishay-Dale                    |
| R4                          | 1   | 1.00k   | RES, 1.00 k, 1%, 0.063 W, 0402                             | 0402               | CRCW04021K00FKED   | Vishay-Dale                    |
| R5, R6, R7, R8, R11,<br>R12 | 6   | 100     | RES, 100, 1%, 0.063 W, 0402                                | 0402               | CRCW0402100RFKED   | Vishay-Dale                    |
| R9, R10                     | 2   | 10k     | RES, 10 k, 5%, 0.063 W, 0402                               | 0402               | CRCW040210K0JNED   | Vishay-Dale                    |
| TP1, TP5                    | 2   | Red     | Test Point, Miniature, Red, TH                             | Keystone5000       | 5000               | Keystone                       |
| TP2, TP3, TP4, TP6          | 4   | Black   | Test Point, Miniature, Black, TH                           | Keystone5001       | 5001               | Keystone                       |
| U1                          | 1   |         | System-Side Fuel Gauge with Integrated LDO,<br>YZF0015ANAN | YZF0015ANAN        | BQ27320YZFR        | Texas Instruments              |

# Table 5. bq27320EVM-766 Bill of Materials

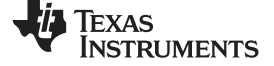

# 4.3 Schematic

Figure 11 illustrates the schematic for the EVM.

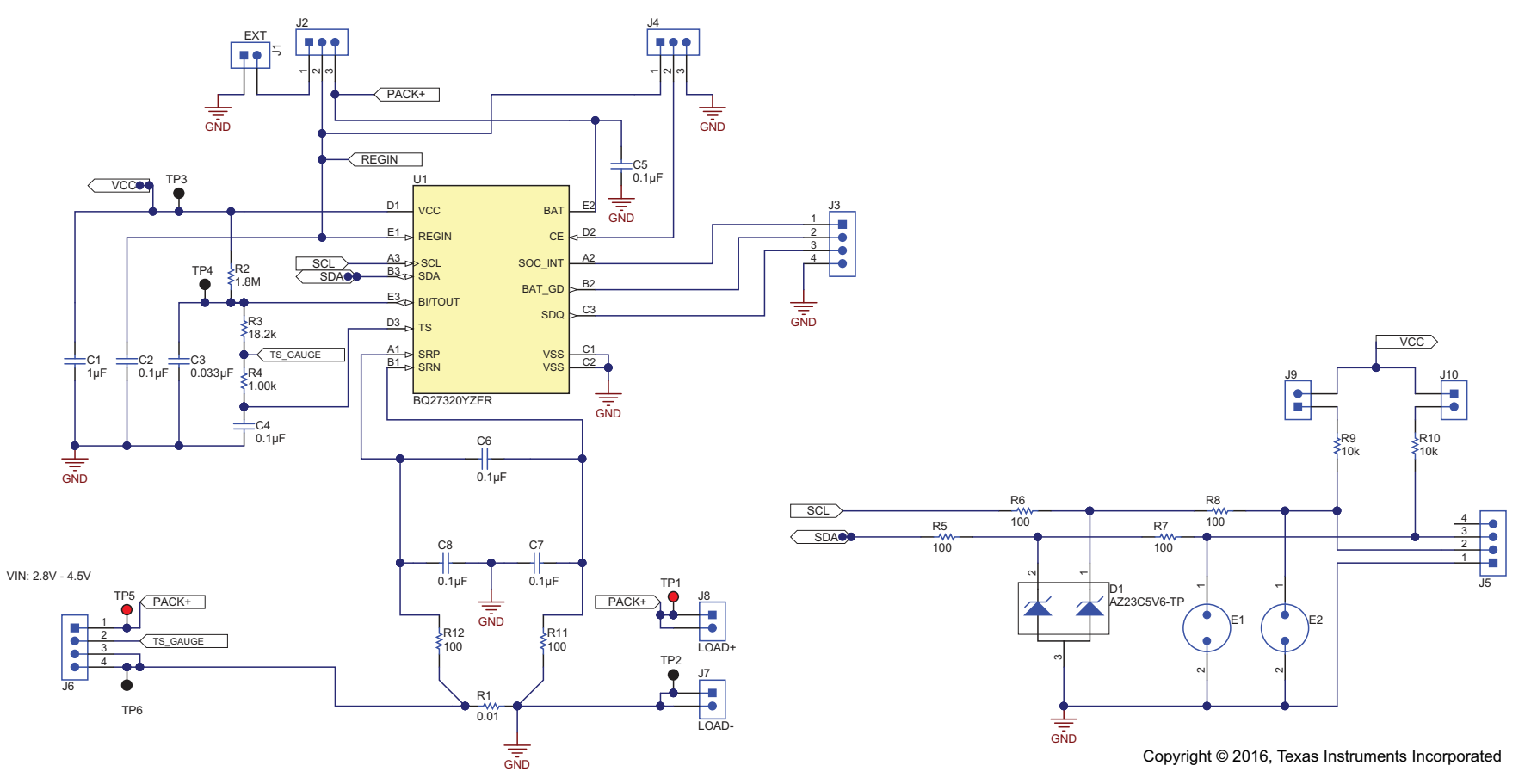

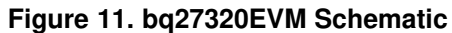

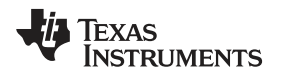

# 5 Related Documentation from Texas Instruments

Please contact the Texas Instruments Literature Response Center at (800) 477-8924 or the Product Information Center (PIC) at (972) 644-5580 for additional support. When ordering, identify this document by its title and literature number. Updated documents also can be obtained through the TI Web site at <u>www.ti.com</u>.

#### **IMPORTANT NOTICE**

Texas Instruments Incorporated and its subsidiaries (TI) reserve the right to make corrections, enhancements, improvements and other changes to its semiconductor products and services per JESD46, latest issue, and to discontinue any product or service per JESD48, latest issue. Buyers should obtain the latest relevant information before placing orders and should verify that such information is current and complete. All semiconductor products (also referred to herein as "components") are sold subject to TI's terms and conditions of sale supplied at the time of order acknowledgment.

TI warrants performance of its components to the specifications applicable at the time of sale, in accordance with the warranty in TI's terms and conditions of sale of semiconductor products. Testing and other quality control techniques are used to the extent TI deems necessary to support this warranty. Except where mandated by applicable law, testing of all parameters of each component is not necessarily performed.

TI assumes no liability for applications assistance or the design of Buyers' products. Buyers are responsible for their products and applications using TI components. To minimize the risks associated with Buyers' products and applications, Buyers should provide adequate design and operating safeguards.

TI does not warrant or represent that any license, either express or implied, is granted under any patent right, copyright, mask work right, or other intellectual property right relating to any combination, machine, or process in which TI components or services are used. Information published by TI regarding third-party products or services does not constitute a license to use such products or services or a warranty or endorsement thereof. Use of such information may require a license from a third party under the patents or other intellectual property of the third party, or a license from TI under the patents or other intellectual property of TI.

Reproduction of significant portions of TI information in TI data books or data sheets is permissible only if reproduction is without alteration and is accompanied by all associated warranties, conditions, limitations, and notices. TI is not responsible or liable for such altered documentation. Information of third parties may be subject to additional restrictions.

Resale of TI components or services with statements different from or beyond the parameters stated by TI for that component or service voids all express and any implied warranties for the associated TI component or service and is an unfair and deceptive business practice. TI is not responsible or liable for any such statements.

Buyer acknowledges and agrees that it is solely responsible for compliance with all legal, regulatory and safety-related requirements concerning its products, and any use of TI components in its applications, notwithstanding any applications-related information or support that may be provided by TI. Buyer represents and agrees that it has all the necessary expertise to create and implement safeguards which anticipate dangerous consequences of failures, monitor failures and their consequences, lessen the likelihood of failures that might cause harm and take appropriate remedial actions. Buyer will fully indemnify TI and its representatives against any damages arising out of the use of any TI components in safety-critical applications.

In some cases, TI components may be promoted specifically to facilitate safety-related applications. With such components, TI's goal is to help enable customers to design and create their own end-product solutions that meet applicable functional safety standards and requirements. Nonetheless, such components are subject to these terms.

No TI components are authorized for use in FDA Class III (or similar life-critical medical equipment) unless authorized officers of the parties have executed a special agreement specifically governing such use.

Only those TI components which TI has specifically designated as military grade or "enhanced plastic" are designed and intended for use in military/aerospace applications or environments. Buyer acknowledges and agrees that any military or aerospace use of TI components which have *not* been so designated is solely at the Buyer's risk, and that Buyer is solely responsible for compliance with all legal and regulatory requirements in connection with such use.

TI has specifically designated certain components as meeting ISO/TS16949 requirements, mainly for automotive use. In any case of use of non-designated products, TI will not be responsible for any failure to meet ISO/TS16949.

| Products                     |                                 | Applications                  |                                   |  |
|------------------------------|---------------------------------|-------------------------------|-----------------------------------|--|
| Audio                        | www.ti.com/audio                | Automotive and Transportation | www.ti.com/automotive             |  |
| Amplifiers                   | amplifier.ti.com                | Communications and Telecom    | www.ti.com/communications         |  |
| Data Converters              | dataconverter.ti.com            | Computers and Peripherals     | www.ti.com/computers              |  |
| DLP® Products                | www.dlp.com                     | Consumer Electronics          | www.ti.com/consumer-apps          |  |
| DSP                          | dsp.ti.com                      | Energy and Lighting           | www.ti.com/energy                 |  |
| Clocks and Timers            | www.ti.com/clocks               | Industrial                    | www.ti.com/industrial             |  |
| Interface                    | interface.ti.com                | Medical                       | www.ti.com/medical                |  |
| Logic                        | logic.ti.com                    | Security                      | www.ti.com/security               |  |
| Power Mgmt                   | power.ti.com                    | Space, Avionics and Defense   | www.ti.com/space-avionics-defense |  |
| Microcontrollers             | microcontroller.ti.com          | Video and Imaging             | www.ti.com/video                  |  |
| RFID                         | www.ti-rfid.com                 |                               |                                   |  |
| OMAP Applications Processors | www.ti.com/omap                 | TI E2E Community              | e2e.ti.com                        |  |
| Wireless Connectivity        | www.ti.com/wirelessconnectivity |                               |                                   |  |

Mailing Address: Texas Instruments, Post Office Box 655303, Dallas, Texas 75265 Copyright © 2016, Texas Instruments Incorporated